## ■LINEWORKS IDの探し方 【スマートフォン】

## 会員の方が非会員・一般用QRコードからアクセスする場合、LINEWORKS ID欄が空欄の為、ご自身での手入力が必要です。お客様ご自身でLINEWORKS IDを調べる場合は以下の手順で確認可能です。

| スマー | ートフォン |
|-----|-------|
| σ   | )場合   |

| ••• au ·辛·        | 14:43                      | 3%                |  |
|-------------------|----------------------------|-------------------|--|
| 株式会社ベネッセ          | ビースタジオ                     | <del>ن</del> ې و  |  |
| 会員氏名              |                            | 会                 |  |
| (土) ステータス設定       | -                          | <u> </u>          |  |
| サービスメニュー          | 管理者メニュー                    | ·                 |  |
| <b>凤</b><br>アドレス帳 | <b>ک</b><br>۶ <i>2</i> ク   | <b>ርት:</b><br>アプリ |  |
| Today i           |                            | 5月7日(火) C         |  |
| <b>必読【</b> 期間限定】大 | 人気!『英語で海タ                  | +3                |  |
| ② ワークスだより         |                            |                   |  |
|                   | <mark>99+</mark><br>掲示板 アン | ア<br>ケート カレンダー    |  |

①左下のホーム画面を

【設定マークの】をタップ

タップ後、右上の

| ·미 au 중 16:10 | 60% 💷   |
|---------------|---------|
| ★ 設定          | 1       |
| プライパシー        |         |
| ログイン情報/セキュリティ | >       |
| アクセス状況        | >       |
| デバイス          | >       |
| タイムゾーン設定      | >       |
| — 般           |         |
| 通知設定          | >       |
| 通知を一時停止       | 設定しない > |
| 文字サイズ         | >       |
| トーク / 通話      |         |
| トークルーム        | >       |

②【ログイン情報/セキュリ ティ】をクリック

ます

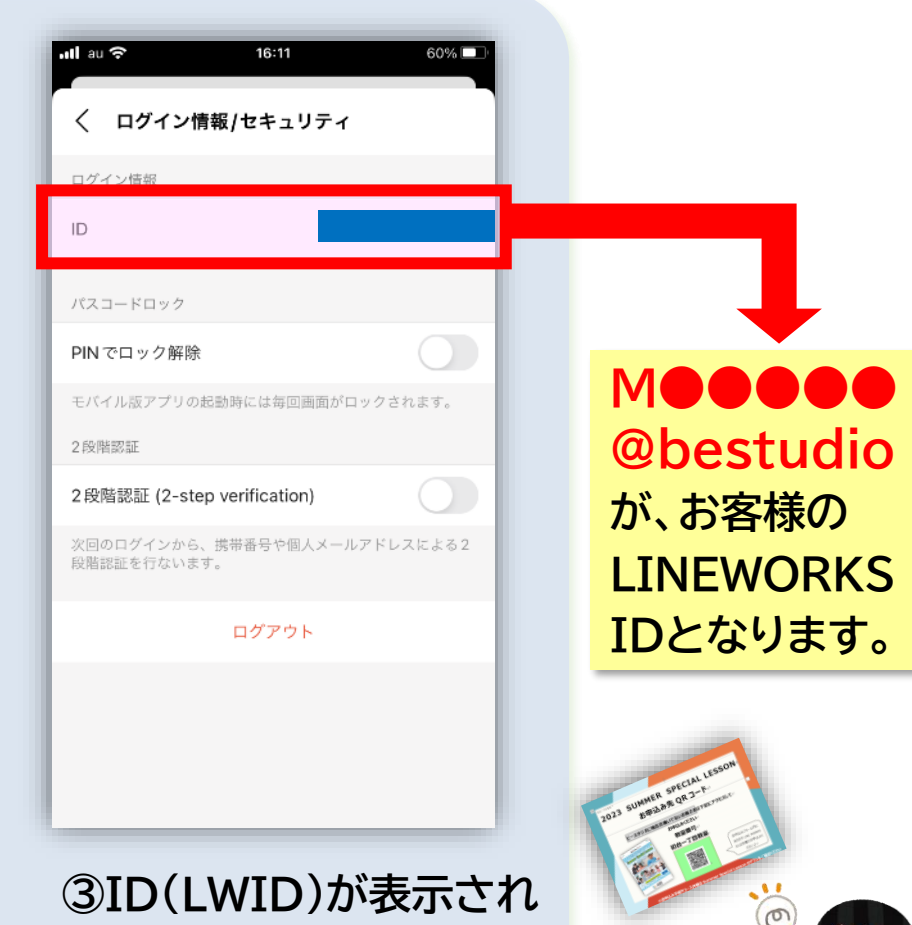

## ■LINEWORKS IDの探し方 【パソコン】

## 会員の方が非会員・一般用QRコードからアクセスする場合、LINEWORKS ID欄が空欄の為、ご自身での手入力 が必要です。お客様ご自身でLINEWORKS IDを調べる場合は以下の手順で確認可能です。

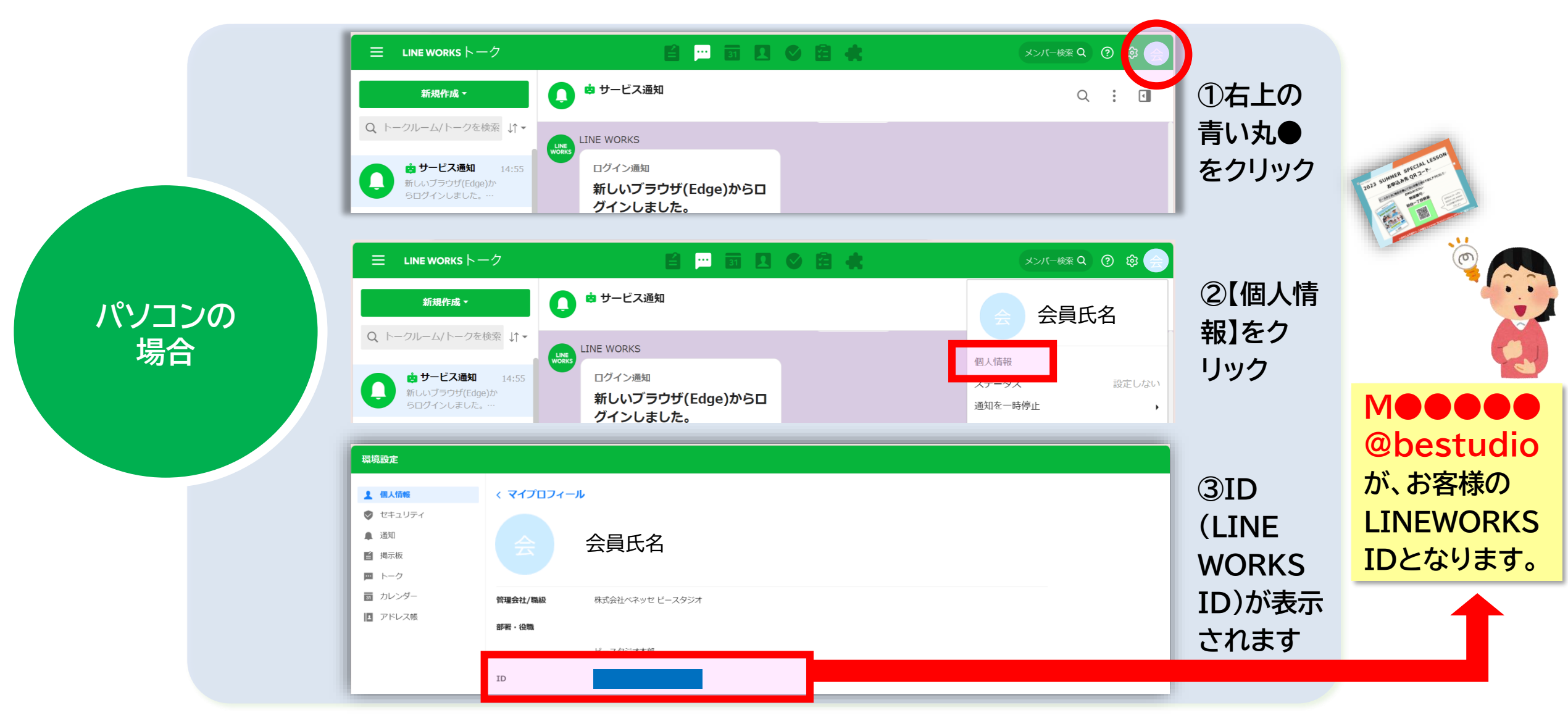